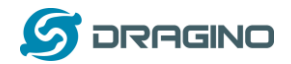

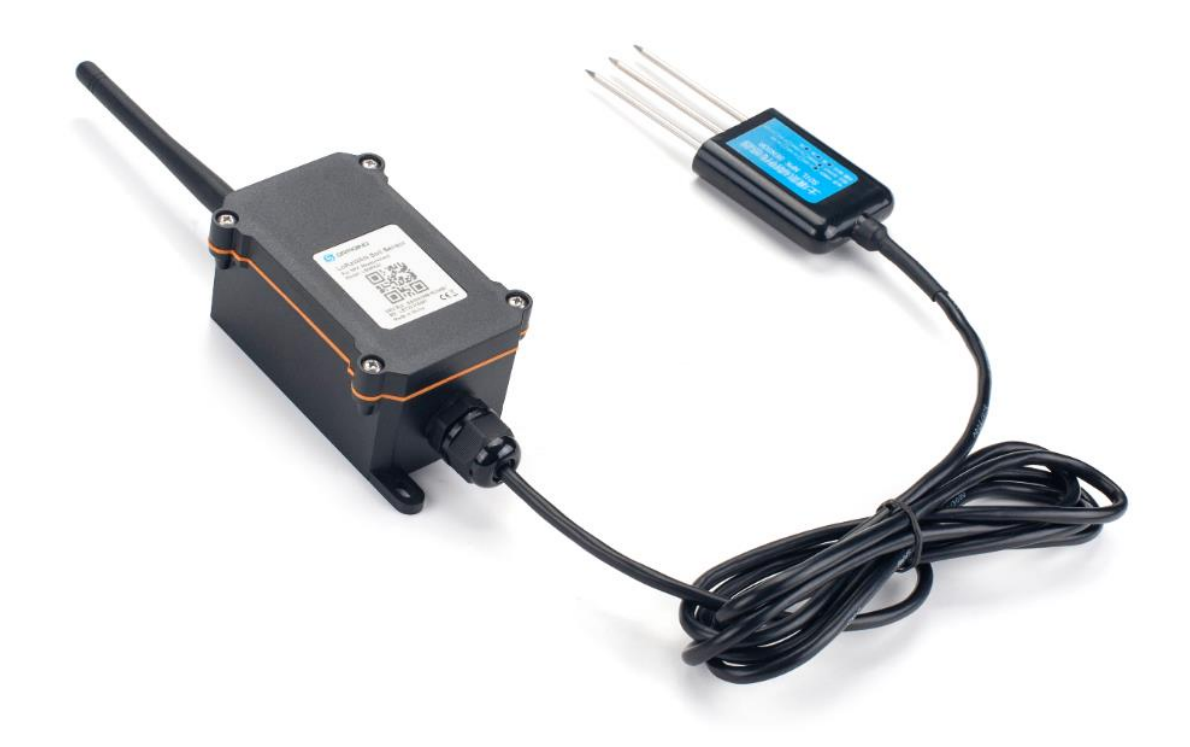

# LoRaWAN Soil NPK Sensor User Manual

Document Version: 1.0 Image Version: v1.0

| Version | Description | Date        |
|---------|-------------|-------------|
| 1.0     | Release     | 2021-May-10 |
|         |             |             |
|         |             |             |
|         |             |             |
|         |             |             |
|         |             |             |

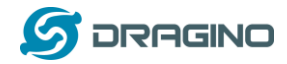

| 1. | Introducti | on                                            | 4  |
|----|------------|-----------------------------------------------|----|
|    | 1.1 Wh     | at is LoRaWAN Soil NPK Sensor                 | 4  |
|    | 1.2 Fea    | tures                                         | 5  |
|    | 1.3 NP     | K Probe Specification                         | 5  |
|    | 1.4 App    | plications                                    | 5  |
|    | 1.5 Pin    | mapping and power on                          | 5  |
| 2. | Configure  | LSNPK01 to connect to LoRaWAN network         | 7  |
|    | 2.1 Hov    | w it works                                    | 7  |
|    | 2.2 Qu     | ick guide to connect to LoRaWAN server (OTAA) | 7  |
|    | 2.3 Upl    | ink Payload                                   | 11 |
|    | 2.3.3      | 1 Battery Info                                | 11 |
|    | 2.3.2      | 2 DS18B20 Temperature sensor                  | 11 |
|    | 2.3.3      | 3 Soil Nitrogen                               | 11 |
|    | 2.3.4      | 4 Soil Phosphorus                             | 11 |
|    | 2.3.       | 5 Soil Potassium                              | 11 |
|    | 2.3.6      | 6 Interrupt Pin & Message Type                | 12 |
|    | 2.3.7      | 7 Decode payload in The Things Network        | 12 |
|    | 2.4 Upl    | ink Interval                                  | 12 |
|    | 2.5 Sho    | ow Data in DataCake IoT Server                | 13 |
|    | 2.6 Fre    | quency Plans                                  | 18 |
|    | 2.6.2      | 1 EU863-870 (EU868)                           | 18 |
|    | 2.6.2      | 2 US902-928(US915)                            | 18 |
|    | 2.6.3      | 3 CN470-510 (CN470)                           | 18 |
|    | 2.6.4      | 4 AU915-928(AU915)                            | 19 |
|    | 2.6.5      | 5 AS920-923 & AS923-925 (AS923)               | 19 |
|    | 2.6.6      | 5 KR920-923 (KR920)                           | 19 |
|    | 2.6.7      | 7 IN865-867 (IN865)                           | 20 |
|    | 2.7 LEC    | ) Indicator                                   | 20 |
|    | 2.8 Inst   | tallation in Soil                             | 20 |
|    | 2.9 Firr   | nware Change Log                              | 22 |
| 3. | Configure  | LSNPK01 via AT Command or LoRaWAN Downlink    | 23 |
|    | 3.1 Set    | Transmit Interval Time                        | 23 |
|    | 3.2 Set    | Interrupt Mode                                | 24 |
|    | 3.3 Get    | Firmware Version Info                         | 24 |
| 4. | Battery &  | How to replace                                | 25 |
|    | 4.1 Bat    | tery Type                                     | 25 |
|    | 4.2 Rep    | blace Battery                                 | 26 |
|    | 4.3 Pov    | ver Consumption Analyze                       | 26 |
|    | 4.3.3      | 1 Battery Note                                | 27 |
|    | 4.3.2      | 2 Replace the battery                         | 27 |
| 5. | Use AT Co  | ommand                                        | 28 |
|    | 5.1 Acc    | ess AT Commands                               | 28 |
| 6. | FAQ        |                                               | 29 |
|    | 6.1 Hov    | w to change the LoRa Frequency Bands/Region   | 29 |
| 7. | Trouble S  | hooting                                       | 29 |
|    | 7.1 AT     | Commands input doesn't work                   | 29 |

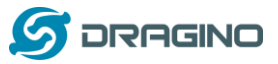

www.dragino.com

| 8.  | Order Info   | 29 |
|-----|--------------|----|
| 9.  | Packing Info | 29 |
| 10. | Support      | 30 |

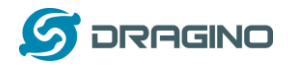

# 1. Introduction

## 1.1 What is LoRaWAN Soil NPK Sensor

The Dragino LSNPK01 is a LoRaWAN Soil NPK Sensor for IoT of Agriculture. It is designed to measure the Soil Fertility Nutrient and provide a plant growing reference. The probe is IP68 waterproof and can be buried into soil for long term use.

LSNPK01 detects soil's Nitrogen, Phosphorus, and Potassium use TDR method, and uploads these values via wireless to LoRaWAN IoT Server.

The LoRa wireless technology used in LSNPK01 allows device to send data and reach extremely long ranges at low data-rates. It provides ultra-long range spread spectrum communication and high interference immunity whilst minimizing current consumption.

LSNPK01 is powered by 8500mAh Li-SOCI2 battery, it is designed for long term use up to 5 years.

Each LSNPK01 is pre-load with a set of unique keys for LoRaWAN registrations, register these keys to local LoRaWAN server and it will auto connect after power on.

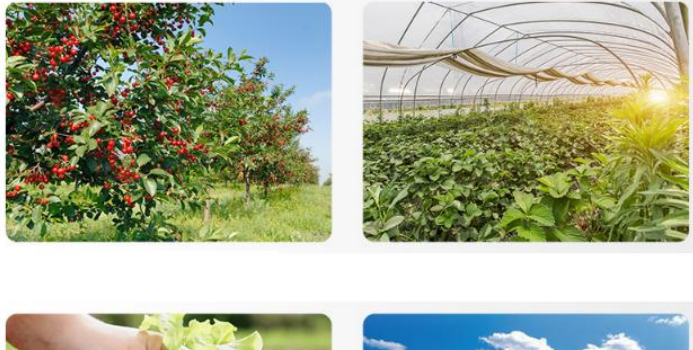

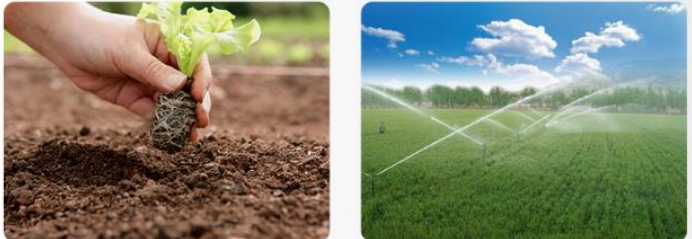

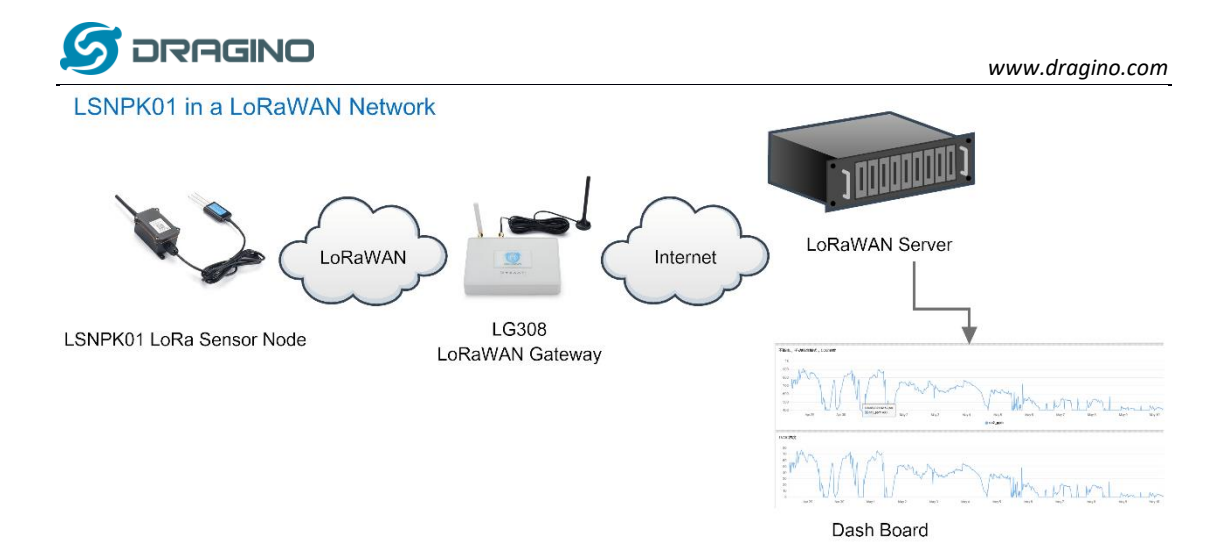

## **1.2 Features**

- ♦ LoRaWAN 1.0.3 Class A
- ♦ Ultra-low power consumption
- ♦ Monitor Soil Nitrogen
- ♦ Monitor Soil Phosphorus
- ♦ Monitor Soil Potassium
- ♦ Monitor Battery Level
- Bands: CN470/EU433/KR920/US915/EU868/AS923/AU915/IN865
- ♦ AT Commands to change parameters
- ♦ Uplink on periodically
- ♦ Downlink to change configure
- ♦ IP66 Waterproof Enclosure
- ♦ IP68 rate for the Sensor Probe
- ♦ 8500mAh Battery for long term use

# **1.3 NPK Probe Specification**

- ♦ Range 1-1999 mg/kg
- ♦ Resolution: 1 mg/kg
- ♦ Accuracy:  $\pm$  2%FS
- ♦ Material: Stainless Steel Probe
- ♦ IP68 Protection
- ♦ Length: 2 meters

# **1.4 Applications**

♦ Smart Agriculture

# 1.5 Pin mapping and power on

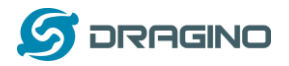

www.dragino.com

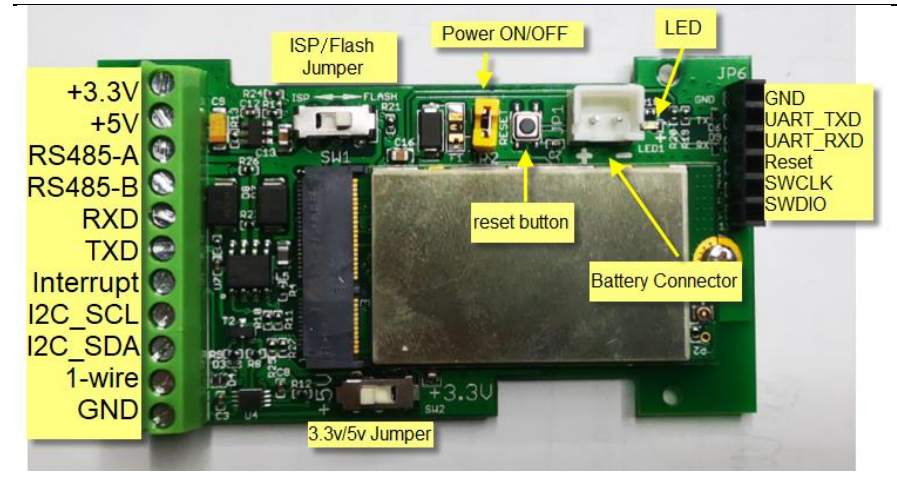

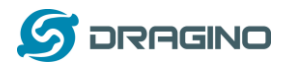

## 2. Configure LSNPK01 to connect to LoRaWAN network

# 2.1 How it works

The LSNPK01 is configured as LoRaWAN OTAA Class A mode by default. It has OTAA keys to join LoRaWAN network. To connect a local LoRaWAN network, you need to input the OTAA keys in the LoRaWAN IoT server and power on the LSNPK01. It will automatically join the network via OTAA and start to send the sensor value. The default uplink interval is 20 minutes.

In case you can't set the OTAA keys in the LoRaWAN OTAA server, and you have to use the keys from the server, you can <u>use AT Commands</u> to set the keys in the LSNPK01.

# 2.2 Quick guide to connect to LoRaWAN server (OTAA)

Following is an example for how to join the <u>TTN v3 LoRaWAN Network</u>. Below is the network structure; we use the <u>LG308</u> as a LoRaWAN gateway in this example.

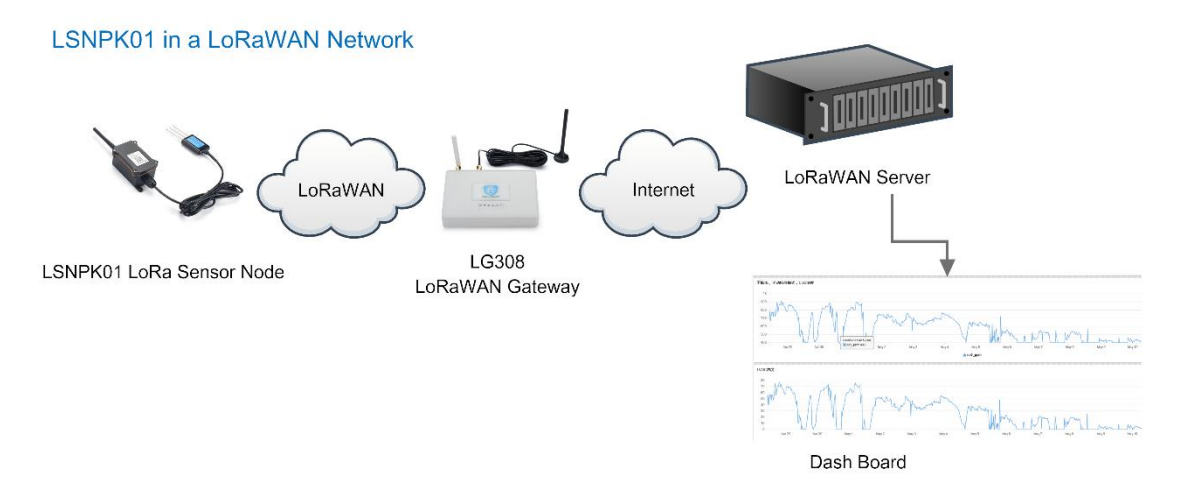

The LG308 is already set to connected to <u>TTN network</u>, so what we need to now is configure the TTN server.

**Step 1**: Create a device in TTN with the OTAA keys from LSNPK01. Each LSNPK01 is shipped with a sticker with the default device EUI as below:

| g .      | RAGINO            |                   |
|----------|-------------------|-------------------|
| DEV ADDR | 013135-6          | n×n               |
| APP KIN. | JF77ADE34BCAAD4   |                   |
| APP KEY  | \$74E27EABAECPEE  | DED INCOMTAND IN  |
| APPSKEY  | C948A567212585248 | R2EDSTFARDCORD    |
| SETSKEY  | FFA2F546BFFF65D   | DALF PLANKARDS AV |

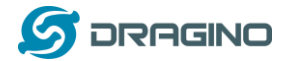

You can enter this key in the LoRaWAN Server portal. Below is TTN screen shot:

## **Register the device**

|                                                         | Manually |   |   |  |
|---------------------------------------------------------|----------|---|---|--|
| Preparation                                             |          |   |   |  |
| Activation mode *                                       |          |   |   |  |
| <ul> <li>Over the air activation (OTAA)</li> </ul>      |          |   |   |  |
| <ul> <li>Activation by personalization (ABP)</li> </ul> |          |   |   |  |
| Multicast                                               |          |   |   |  |
| O not configure activation                              |          |   |   |  |
| LoRaWAN version ⑦*                                      |          |   |   |  |
| MAC V1.0.3                                              |          | ~ | 1 |  |
| Network Server address                                  |          |   |   |  |
| eu1.cloud.thethings.network                             |          |   |   |  |
| Application Server address                              |          |   |   |  |
| eu1.cloud.thethings.network                             |          |   |   |  |
| External Join Server 🗇                                  |          |   |   |  |
| Enabled                                                 |          |   |   |  |
|                                                         |          |   |   |  |
| Join Server address                                     |          |   |   |  |

## Add APP EUI and DEV EUI

| From The LoRaWAN Device Repositor                          | y Manually                                                                                                |                                                      |  |
|------------------------------------------------------------|----------------------------------------------------------------------------------------------------|------------------------------------------------------|--|
| Basic settings<br>End device ID's, Name and<br>Description | 2 Network layer settings<br>Frequency plan, regional<br>parameters, end device<br>class and session keys. | Join settings<br>Root keys, NetID and kek<br>labels. |  |
| End device ID ⑦ *                                          |                                                                                                    |                                                      |  |
| АррЕUT⑦*<br>                                               | 9                                                                                                    |                                                      |  |
| DevEUI                                                     |                                                                                                    |                                                      |  |
| End device name                                            |                                                                                                    |                                                      |  |
| End device description                                     |                                                                                                    |                                                      |  |
| Description for my new end device                          |                                                                                                    |                                                      |  |
| Optional end device description; can als                   | to be used to save notes about the end device                                                             |                                                      |  |

LSNPK01 LoRaWAN Soil NPK Sensor User Manual

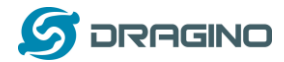

## Add APP EUI in the application

# **Register end device**

| Basic settings<br>End device ID's, Name and<br>Description | 2 Network layer settings<br>Frequency plan, regional<br>parameters, end device<br>class and session keys. | 3 Join settings<br>Root keys, NetID and kek<br>labels. |
|------------------------------------------------------------|----------------------------------------------------------------------------------------------------|--------------------------------------------------------|
| Frequency plan ⑦ *                                         |                                                                                                    |                                                        |
| Europe 863-870 MHz (SF12 for RX2)                          | · •                                                                                                    |                                                        |
| LoRaWAN version ⑦*                                         |                                                                                                    |                                                        |
| MAC V1.0.3                                                 |                                                                                                    |                                                        |
| Regional Parameters version ⑦*                             |                                                                                                    |                                                        |
| PHY V1.0.3 REV A                                           |                                                                                                    |                                                        |
| LoRaWAN class capabilities 🕖                               |                                                                                                    |                                                        |
| Supports class B                                           |                                                                                                    |                                                        |
| Supports class C                                           |                                                                                                    |                                                        |
| Advanced settings 🗸                                        |                                                                                                    |                                                        |
| <ul> <li>Basic settings</li> </ul>                         |                                                                                                    | Join settings >                                        |

## Add

| -                                                          |                                                                                                    |                                                      |
|------------------------------------------------------------|----------------------------------------------------------------------------------------------------|------------------------------------------------------|
| Basic settings<br>End device ID's, Name and<br>Description | Network layer settings     Frequency plan, regional     parameters, end device     class and session keys. | Join settings<br>Root keys, NetID and kek<br>labels. |
| Root keys<br>AppKey ⑦ *                                    |                                                                                                    |                                                      |
| BD 72 1D AC F3 CC AB 67 72 8                               | SD 7A F5 4D DF 30 8B                                                                                       |                                                      |

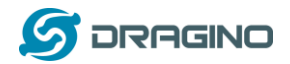

#### Step 2: Power on LSNPK01

Put a Jumper on JP2 to power on the device. (The Switch must be in FLASH position).

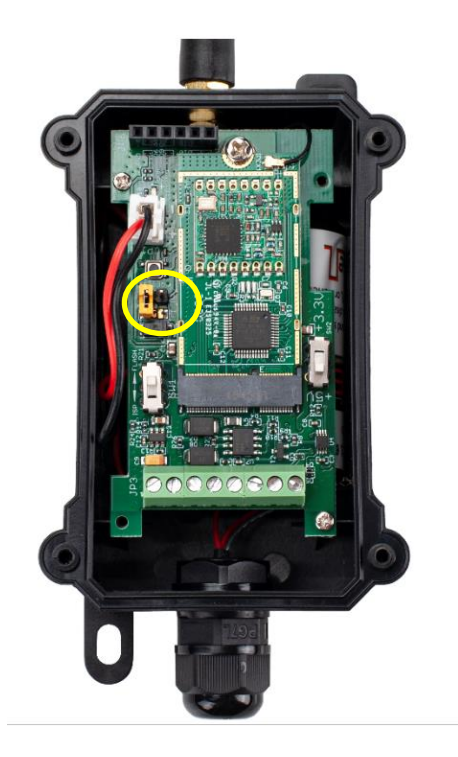

**Step 3:** The LSNPK01 will auto join to the TTN network. After join success, it will start to upload messages to TTN and you can see the messages in the panel.

| 11:12:44    | Store upstream data message             | DevAddr:    | 26 08 1A 80 |                                                                                                    |   |
|-------------|-----------------------------------------|-------------|-------------|----------------------------------------------------------------------------------------------------|---|
| ↑ 11:12:44  | Forward data message to Application S., | DevAddr:    | 26 0B 1A 80 | MAC payload: 00 E3 C8 10 A6 24 23 68 D2 C0 3E FPort: 2 SNR: 0.2 RSSI: -91 Bandwidth: 125000                                                                     |   |
| ↑ 11:12:44  | Forward uplink data message             | DevAddr:    | 26 08 1A 80 | Payload: { Bat: "3.338 V", Interrupt_flag: 0, K_SOIL: 0, Message_type: 1, N_SOIL: 161, P_SOIL: 220, TempC_DS18820: "0.00 *C" } 00 04 00 00 04 00 00 00 00 00 00 | 1 |
| ↑ 11:12:44  | Receive uplink data message             | DevAddr:    | 26 08 1A 80 |                                                                                                    |   |
| ↑ 11:12:44  | Successfully processed data message     | DevAddr:    | 26 08 1A 80 | FCnt: 3 FPort: 2 MAC payload: 00 E3 C8 10 A6 24 23 66 02 C0 3E Bandwidth: 126000 SNR: 0.2 RSSI: -91 Raw payload: 40 00 1A 00 26 62 03 00 03 07 02 00 E3 C8      | 4 |
| ⇔11:12:44   | Link ADR accept received                | DevAddr:    | 26 08 1A 80 |                                                                                                    |   |
| ↑ 11:12:44  | Receive data message                    | DevAddr:    | 26 08 1A 80 | FCnt: 3 FPort: 2 MAC payload: 00 E3 C8 10 A6 24 23 66 02 C0 3E Bandwidth: 126000 SNR: 6.2 RSSI: -91 Raw payload: 40 80 1A 08 26 82 83 60 83 87 82 80 E3 C8      | ł |
| ⇔11:12:14   | Link ADR request enqueued               | DevAddr:    | 26 08 1A 80 |                                                                                                    |   |
| J. 44-42-44 | Russessfully askeduled data devaliate   | Daughdage - | 24 00 44 00 |                                                                                                    |   |

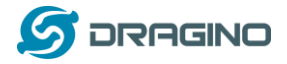

# 2.3 Uplink Payload

LSNPK01 will uplink payload via LoRaWAN with below payload format:

Uplink payload includes in total 11 bytes.

| Size<br>(bytes)                                               | 2                 |                         | 2                             | 2                              | 2                                       | 2                                      | 1                                                            |
|---------------------------------------------------------------|-------------------|-------------------------|-------------------------------|--------------------------------|-----------------------------------------|----------------------------------------|--------------------------------------------------------------|
| Value                                                         | <u>BAT</u>        | <u>Tempe</u><br>( Optio | <u>rature</u><br>nal <u>)</u> | <u>Soil</u><br><u>Nitrogen</u> | <u>Soil</u><br>Phosphorus               | <u>Soil</u><br><u>Potassium</u>        | Digital Interrupt<br>And Message Type                        |
|                                                               |                   |                         |                               |                                |                                         |                                        |                                                              |
| 11:12:44 Store up                                             | stream data messa | ge Dor                  | vAddr: 26 08 1A 80            |                                |                                         |                                        |                                                              |
| $\uparrow$ 11:12:44 $$ Forward data message to Application S. |                   | pplication S Dev        | vAddr: 26 08 1A 80            | MAC payload: OD E3 CB 10 A     | 6 24 23 68 D2 C0 3E FPort: 2 SNR: 8     | .2 RSSI: -91 Bandwidth: 125000         |                                                              |
| ↑ 11:12:44 Forward uplink data message                        |                   | ge Der                  | vAddr: 26 08 1A 80            | Payload: { Bat: "3.338 V",     | , Interrupt_flag: 0, K_SOIL: 0, Mess    | age_type: 1, N_SOIL: 161, P_SOIL: 220, | TempC_DS18829: "0.00 *C" } OD 0A 00 00 A1 00 DC 00 00 1      |
| ↑ 11:12:44 Receive uplink data message                        |                   | ge Der                  | vAddr: 26 08 1A 89            |                                |                                         |                                        |                                                              |
| ↑ 11:12:44 Successfully processed data message                |                   | ta message Dom          | vAddr: 26 08 1A 80            | FCnt: 3 FPort: 2 MAC pa        | ayload: 0D E3 C8 10 A6 24 23 68 D2 C0 3 | Bandwidth: 125000 SNR: 8.2 RSSI:       | -91 Ram payload: 40 80 1A 68 26 82 03 00 03 07 02 00 E3 CB 1 |
| <⇒11:12:44 Link ADR                                           | accept received   | Der                     | vAddr: 26 08 1A 80            |                                |                                         |                                        |                                                              |
| ↑ 11:12:44 Receive                                            | data message      | Der                     | vAddr: 26 08 1A 80            | FCnt: 3 FPort: 2 MAC pa        | ayload: 0D E3 C8 10 A6 24 23 68 D2 C0 3 | Be Bandwidth: 125000 SNR: 8.2 RSSI:    | -91 Raw payload: 40 80 1A 08 26 82 03 00 03 07 02 0D E3 CB 1 |
| ↔ 11:12:14 Link ADR                                           | request enqueued  | Der                     | vAddr: 26 08 1A 80            |                                |                                         |                                        |                                                              |
| J. 11-12-12-1                                                 |                   | ta davaliak Do          |                               |                                |                                         |                                        |                                                              |

## 2.3.1 Battery Info

Check the battery voltage for LSNPK01. Ex1: 0x0B45 = 2885mV Ex2: 0x0B49 = 2889mV

## 2.3.2 DS18B20 Temperature sensor

This is optional, user can connect external DS18B20 sensor to the  $\pm 3.3v$ , 1 - wire and GND pin. and this field will report temperature.

#### Example:

If payload is: 0105H: (0105 & FC00 == 0), temp = 0105H /10 = 26.1 degree If payload is: FF3FH : (FF3F & FC00 == 1), temp = (FF3FH - 65536)/10 = -19.3 degrees.

# 2.3.3 Soil Nitrogen

Got the Soil Nitrogen, Unit: mg/kg Example:

0x0020(H) = 32(D) = 32mg/kg

## 2.3.4 Soil Phosphorus

Got the Soil Phosphorus, Unit: mg/kg Example:

0x0025(H) = 37(D) = 37mg/kg

## 2.3.5 Soil Potassium

Got the Soil Potassium, Unit: mg/kg Example:

0x0030(H) = 48(D) = 48mg/kg

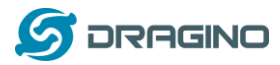

#### 2.3.6 Interrupt Pin & Message Type

The lower four bits of this data field shows if this packet is generated by interrupt or not. <u>Click</u> <u>here</u> for the hardware and software set up.

Example:

0x(x0): Normal uplink packet. 0x(x1): Interrupt Uplink Packet.

The higher four bits of this data field shows the message type:

| Message Type Code | Description           | Payload                |
|-------------------|-----------------------|------------------------|
| 0x(1x)            | Normal Uplink         | Normal Uplink Payload  |
| 0x(2x)            | Reply configures info | Configure Info Payload |
|                   |                       |                        |

## 2.3.7 Decode payload in The Things Network

While using TTN network, you can add the payload format to decode the payload.

| Overview                         | Overview Live data Messaging Location Payload formatters Claiming General settings                                                           |
|----------------------------------|----------------------------------------------------------------------------------------------------|
| Lend devices                     | Uplink Downlink                                                                                                    |
| 1. Live data                     |                                                                                                    |
| <> Payload formatters ~          | These payload formatters are executed on uplink messages from this end device and take precedence over application level payload formatters. |
| 久 Integrations 🗸                 | Formatter type                                                                                                    |
| Collaborators                    | Use application payload formatter None Javascript GRPC service CayenneLPP Repository                                                         |
| ↔ API keys<br>✿ General settings | <pre>Formatter parameter*  1 function decodeUplink(input) [4 2 return f 4 data: 1</pre>                                                      |
| < Hide sidebar                   | Save changes                                                                                                    |

The payload decoder function for TTN is here: LSNPK01 TTN Payload Decoder:

https://www.dragino.com/downloads/index.php?dir=LoRa End Node/LSNPK01/Dec oder/

# 2.4 Uplink Interval

The LSNPK01 by default uplink the sensor data every 20 minutes. User can change this interval by AT Command or LoRaWAN Downlink Command. See this link: <a href="http://wiki.dragino.com/index.php?title=End\_Device\_AT\_Commands\_and\_Downlink\_Commands#Change\_Uplink\_Interval">http://wiki.dragino.com/index.php?title=End\_Device\_AT\_Commands\_and\_Downlink\_Commands#Change\_Uplink\_Interval</a>

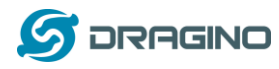

# 2.5 Show Data in DataCake IoT Server

<u>DATACAKE</u> provides a human friendly interface to show the sensor data, once we have data in TTN, we can use <u>DATACAKE</u> to connect to TTN and see the data in DATACAKE. Below are the steps:

**Step 1**: Be sure that your device is programmed and properly connected to the network at this time.

**Step 2**: To configure the Application to forward data to DATACAKE you will need to add integration. To add the DATACAKE integration, perform the following steps:

| rview<br>devices                                       | Choose webhook templa                                  | te                                                   |                                 |                                           |
|--------------------------------------------------------|--------------------------------------------------------|------------------------------------------------------|---------------------------------|-------------------------------------------|
| re data<br>yload formatters ~                          | 🔅 ubidots                                              | Ø                                                    | Тадо                            | III Akenza                                |
| MQTT<br>Webhooks =<br>Pub/Subs                         | Ubidots<br>Integrate with Ubidots over<br>UbiFunctions | Datacake<br>Send data to Datacake via TTI<br>adapter | TagoIO<br>Integrate with TagoIO | Akenza Core<br>Integrate with Akenza Core |
| Storage Integration AWS IoT LoRa Cloud laborators keen | ☐ ThingSpeak                                           | i Qubitro                                            | thethings-10                    |                                           |

# Add custom webhook

#### **Template information**

|                    | <b>Datacake</b><br>Send data to Datacake via TTI adapter |  |  |  |  |  |  |  |
|--------------------|----------------------------------------------------------|--|--|--|--|--|--|--|
|                    | About Datacake 🖾   Documentation 🖾                       |  |  |  |  |  |  |  |
| Template set       | tings                                                    |  |  |  |  |  |  |  |
| Webhook ID*        |                                                          |  |  |  |  |  |  |  |
| my-new-dataca      | my-new-datacake-webhook                                  |  |  |  |  |  |  |  |
| Token*             |                                                          |  |  |  |  |  |  |  |
| Datacake API Token |                                                          |  |  |  |  |  |  |  |
| Create datac       | ake webhook                                              |  |  |  |  |  |  |  |

Step 3: Create an account or log in Datacake. Step 4: Create LSNPK01 product.

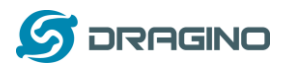

#### $\times$ Add Device ୍ୱ 0 AP) Particle PARTICLE PINCODE LoRaWAN API D Zero D Zero LTE STEP 1 STEP 2 STEP 3 STEP 4 Product Network Server Devices Plan

## **Datacake Product**

You can add devices to an existing product on Datacake, create a new empty product or start with one of the templates. Products allow you to share the same configuration (fields, dashboard and more) between devices.

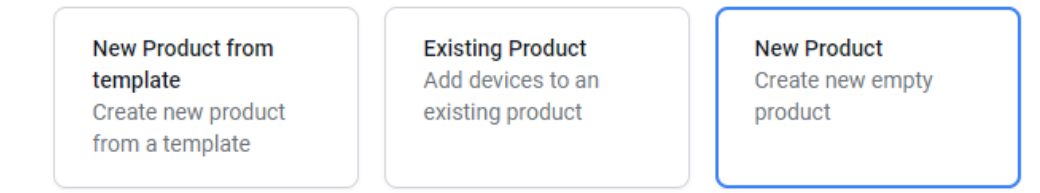

#### New Product

If your device is not available as a template, you can start with an empty device. You will have to create the device definition (fields, dashboard) and provide the payload decoder in the device's configuration.

#### Product Name

npk

Next

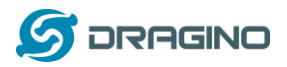

#### $\times$ Add Device (ବ) API 3 1 Particle PARTICLE LoRaWAN API D Zero D Zero LTE PINCODE STEP 1 STEP 2 STEP 3 STEP 4 Product Network Server Devices Plan

## **Network Server**

Please choose the LoRaWAN Network Server that your devices are connected to.

| The Things Stack V3     TTN V3 / Things Industries | Uplinks Downlinks |
|----------------------------------------------------|-------------------|
| The Things Network V2<br>The old Things Network    | Uplinks Downlinks |
| 🔵 ø helium Helium                                  | Uplinks Downlinks |
|                                                    | Uplinks Downlinks |
| kerlink Kerlink Wanesy                             | Uplinks           |
| Showing 1 to 5 of 8 results                        | Previous Next     |
|                                                    |                   |

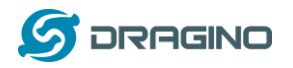

L

www.dragino.com

| Add I            | Device                    |                      |              |                   |                 |                             | $\times$ |
|------------------|---------------------------|----------------------|--------------|-------------------|-----------------|-----------------------------|----------|
|                  | LoRaWAN                   | Particle<br>PARTICLE | API          | D Zero            | D Zero LTE      | PINCODE                     |          |
| STEP 1<br>Produc | st                        | STEP 2<br>Network S  | Server       | STEP 3<br>Devices |                 | <mark>STEP 4</mark><br>Plan |          |
| Add I<br>Enter o | Devices<br>one or more Lo | RaWAN Device         | EUIs and the | names they w      | /ill have on Da | atacake.                    |          |

| DEVEUI                              | NAME                  |
|-------------------------------------|-----------------------|
| (示) 46 41 43 14 65 46 49 87 8 bytes | npk                   |
| + Add another device Consis         | tent with DEUI on TTN |
|                                     | Back                  |

Step 5: add payload decode Download Datacake decoder from: <u>https://www.dragino.com/downloads/index.php?dir=LoRa\_End\_Node/LSNPK01/Decoder/</u>

| Fleet > npk                 |                                       |                                                  |                          |
|-----------------------------|---------------------------------------|--------------------------------------------------|--------------------------|
| npk                         |                                       |                                                  |                          |
| Location                    | Serial Number<br>4641431465464987     | Last update<br>Wed May 12 2021 15:43:35 GMT+0800 | Product Slug<br>©<br>npk |
| Dashboard History Downlinks | Configuration Debug Rules Permissions |                                                  |                          |
| General Configuration       |                                       |                                                  |                          |
| Name                        |                                       |                                                  |                          |
| npk                         |                                       |                                                  |                          |
| Location                    |                                       |                                                  |                          |

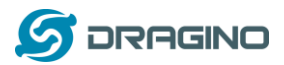

www.dragino.com

| Payload Decoder                                                                                                    | Product-wide setting |
|----------------------------------------------------------------------------------------------------|----------------------|
| <pre>When your devices sends data, the puyload will be passed to the puyload decoder, alongside the event's name. The puyload decoder then transforms it to measurements.  ***********************************</pre> |                      |
| Payload Port                                                                                                    | Try Decoder          |

| ields  |            |         |                | Add |
|--------|------------|---------|----------------|-----|
| Name   | Identifier | Туре    | urrent<br>alue |     |
| BAT    | BATTERY    | Float   | 326            | Mo  |
| SOIL_N | SOIL_N     | Integer | 23             | Mo  |
| SOIL_P | SOIL_P     | Integer | 41             | Mor |
| SOIL_K | SOIL_K     | Integer | 46             | Mor |

After added, the sensor data arrive TTN, it will also arrive and show in Mydevices.

| ok                                                |                  |                                 |           |               |                                           |           |                          |
|---------------------------------------------------|------------------|---------------------------------|-----------|---------------|-------------------------------------------|-----------|--------------------------|
| ation                                             |                  | Serial Number<br>46414314654649 | 87        | Last o<br>Wed | <sup>ipdate</sup><br>May 12 2021 15:31:35 | GMT+0800  | Product Slug<br>⊕<br>npk |
| ashboard History Downlin                          | ks Configuration | Debug Rules Pe                  | rmissions |               |                                           |           |                          |
| BAT<br>a few seconds ago                          |                  |                                 |           |               |                                           |           |                          |
| 3<br>2.5<br>2<br>1.5<br>1.5                       |                  |                                 |           |               |                                           |           |                          |
| 2021/5/12                                         | 2021/5/12        | 2021/5/12                       | 2021/5/12 | 2021/5/12     | 2021/5/12                                 | 2021/5/12 | 2021/5/12                |
| 500<br>400<br>300<br>200<br>100<br>0<br>2021/5/12 | 2021/5/12        | 2021/5/12                       | 2021/5/12 | 2021/5/12     | 2021/5/12                                 | 2021/5/12 | 2021/5/12                |
| P<br>a few seconds ago<br>400-                    |                  |                                 |           |               |                                           |           |                          |
| 300<br>200<br>100                                 |                  |                                 |           |               |                                           |           |                          |
| 2021/5/12                                         | 2021/5/12        | 2021/5/12                       | 2021/5/12 | 2021/5/12     | 2021/5/12                                 | 2021/5/12 | 2021/5/12                |
| N<br>a few seconds ago                            |                  |                                 |           |               |                                           |           |                          |
| 300<br>250<br>200<br>150<br>100                   |                  |                                 |           |               |                                           |           |                          |
| 2021/5/12                                         | 2021/5/12        | 2021/5/12                       | 2021/5/12 | 2021/5/12     | 2021/5/12                                 | 2021/5/12 | 2021/5/12                |

LSNPK01 LoRaWAN Soil NPK Sensor User Manual

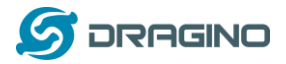

## 2.6 Frequency Plans

The LSNPK01 uses OTAA mode and below frequency plans by default. If user want to use it with different frequency plan, please refer the AT command sets.

## 2.6.1 EU863-870 (EU868)

Uplink: 868.1 - SF7BW125 to SF12BW125 868.3 - SF7BW125 to SF12BW125 and SF7BW250 868.5 - SF7BW125 to SF12BW125 867.1 - SF7BW125 to SF12BW125 867.3 - SF7BW125 to SF12BW125 867.5 - SF7BW125 to SF12BW125 867.7 - SF7BW125 to SF12BW125 867.9 - SF7BW125 to SF12BW125 868.8 - FSK

Downlink: Uplink channels 1-9 (RX1) 869.525 - SF9BW125 (RX2 downlink only)

## 2.6.2 US902-928(US915)

Used in USA, Canada and South America. Frequency band as per definition in LoRaWAN 1.0.3 Regional document.

To make sure the end node supports all sub band by default. In the OTAA Join process, the end node will use frequency 1 from sub-band1, then frequency 1 from sub-band2, then frequency 1 from sub-band3, etc to process the OTAA join.

After Join success, the end node will switch to the correct sub band by:

- Check what sub-band the LoRaWAN server ask from the OTAA Join Accept message and switch to that sub-band
- Use the Join successful sub-band if the server doesn't include sub-band info in the OTAA Join Accept message (TTN v2 doesn't include)

#### 2.6.3 CN470-510 (CN470)

Used in China, Default use CHE=1 Uplink: 486.3 - SF7BW125 to SF12BW125 486.5 - SF7BW125 to SF12BW125 486.7 - SF7BW125 to SF12BW125 486.9 - SF7BW125 to SF12BW125 487.1 - SF7BW125 to SF12BW125 487.3 - SF7BW125 to SF12BW125 487.5 - SF7BW125 to SF12BW125 487.7 - SF7BW125 to SF12BW125

Downlink: 506.7 - SF7BW125 to SF12BW125 506.9 - SF7BW125 to SF12BW125 507.1 - SF7BW125 to SF12BW125 507.3 - SF7BW125 to SF12BW125 507.5 - SF7BW125 to SF12BW125

LSNPK01 LoRaWAN Soil NPK Sensor User Manual

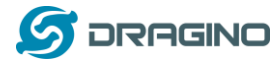

507.7 - SF7BW125 to SF12BW125 507.9 - SF7BW125 to SF12BW125 508.1 - SF7BW125 to SF12BW125 505.3 - SF12BW125 (RX2 downlink only)

## 2.6.4 AU915-928(AU915)

Frequency band as per definition in LoRaWAN 1.0.3 Regional document.

To make sure the end node supports all sub band by default. In the OTAA Join process, the end node will use frequency 1 from sub-band1, then frequency 1 from sub-band2, then frequency 1 from sub-band3, etc to process the OTAA join.

After Join success, the end node will switch to the correct sub band by:

- Check what sub-band the LoRaWAN server ask from the OTAA Join Accept message and switch to that sub-band
- Use the Join successful sub-band if the server doesn't include sub-band info in the OTAA Join Accept message (TTN v2 doesn't include)

## 2.6.5 AS920-923 & AS923-925 (AS923)

#### Default Uplink channel:

923.2 - SF7BW125 to SF10BW125 923.4 - SF7BW125 to SF10BW125

#### Additional Uplink Channel:

(OTAA mode, channel added by JoinAccept message) AS920~AS923 for Japan, Malaysia, Singapore:

922.2 - SF7BW125 to SF10BW125 922.4 - SF7BW125 to SF10BW125 922.6 - SF7BW125 to SF10BW125 922.8 - SF7BW125 to SF10BW125 923.0 - SF7BW125 to SF10BW125 922.0 - SF7BW125 to SF10BW125

AS923 ~ AS925 for Brunei, Cambodia, Hong Kong, Indonesia, Laos, Taiwan, Thailand, Vietnam:

923.6 - SF7BW125 to SF10BW125 923.8 - SF7BW125 to SF10BW125 924.0 - SF7BW125 to SF10BW125 924.2 - SF7BW125 to SF10BW125 924.4 - SF7BW125 to SF10BW125 924.6 - SF7BW125 to SF10BW125

#### Downlink:

Uplink channels 1-8 (RX1) 923.2 - SF10BW125 (RX2)

#### 2.6.6 KR920-923 (KR920)

Default channel:

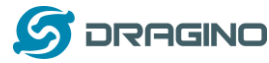

922.1 - SF7BW125 to SF12BW125 922.3 - SF7BW125 to SF12BW125 922.5 - SF7BW125 to SF12BW125

Uplink: (OTAA mode, channel added by JoinAccept message) 922.1 - SF7BW125 to SF12BW125 922.3 - SF7BW125 to SF12BW125 922.5 - SF7BW125 to SF12BW125 922.7 - SF7BW125 to SF12BW125 922.9 - SF7BW125 to SF12BW125 923.1 - SF7BW125 to SF12BW125 923.3 - SF7BW125 to SF12BW125

Downlink: Uplink channels 1-7(RX1) 921.9 - SF12BW125 (RX2 downlink only; SF12BW125 might be changed to SF9BW125)

## 2.6.7 IN865-867 (IN865)

Uplink: 865.0625 - SF7BW125 to SF12BW125 865.4025 - SF7BW125 to SF12BW125 865.9850 - SF7BW125 to SF12BW125

Downlink: Uplink channels 1-3 (RX1) 866.550 - SF10BW125 (RX2)

# 2.7 LED Indicator

The LSNPK01 has an internal LED which is to show the status of different state.

- The sensor is detected when the device is turned on, and it will flash 4 times quickly when it is detected.
- Blink once when device transmit a packet.

# 2.8 Installation in Soil

Measurement the soil surface

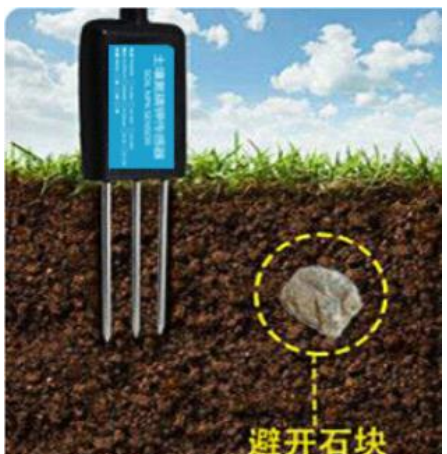

Choose the proper measuring position. Avoid the probe to touch rocks or hard things. Split the surface soil according to the measured deep. Keep the measured as original density. Vertical insert the probe into the soil to be measured. Make sure not shake when inserting.

LSNPKU1 LORaWAN Soil NPK Sensor User Manual

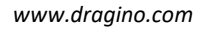

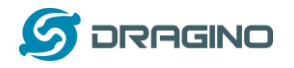

Dig a hole with diameter > 20CM. Horizontal insert the probe to the soil and fill the hole for long term measurement.

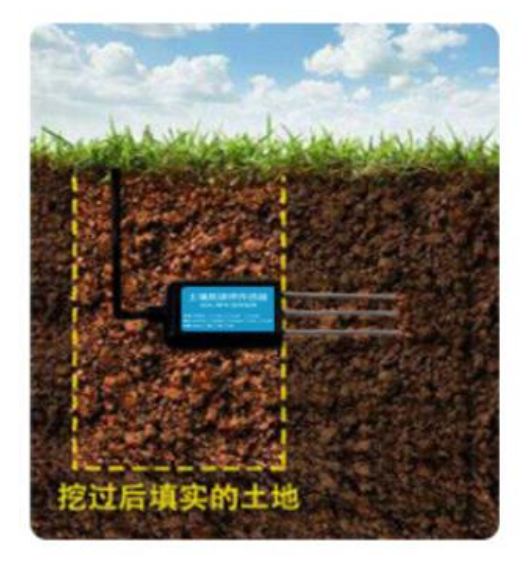

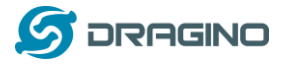

# 2.9 Firmware Change Log

#### Firmware download link:

http://www.dragino.com/downloads/index.php?dir=LoRa\_End\_Node/LSNPK01/Firmware/

## Firmware Upgrade Method:

http://wiki.dragino.com/index.php?title=Firmware\_Upgrade\_Instruction\_for\_STM32\_base\_products#Introduction

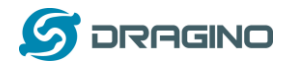

# 3. Configure LSNPK01 via AT Command or LoRaWAN Downlink

Use can configure LSNPK01 via AT Command or LoRaWAN Downlink.

- AT Command Connection: See FAQ.
- LoRaWAN Downlink instruction for different platforms:

http://wiki.dragino.com/index.php?title=Main\_Page#Use\_Note\_for\_Server

There are two kinds of commands to configure LSNPK01, they are:

#### General Commands.

These commands are to configure:

- ✓ General system settings like: uplink interval.
- ✓ LoRaWAN protocol & radio related command.

They are same for all Dragino Device which support DLWS-005 LoRaWAN Stack. These commands can be found on the wiki:

http://wiki.dragino.com/index.php?title=End Device Downlink Command

#### Commands special design for LSNPK01

These commands only valid for LSNPK01, as below:

# 3.1Set Transmit Interval Time

Feature: Change LoRaWAN End Node Transmit Interval.

#### AT Command: AT+TDC

| Command Example | Function                       | Response                                               |  |
|-----------------|--------------------------------|--------------------------------------------------------|--|
| AT+TDC=?        | Show current transmit Interval | 30000<br>OK<br>the interval is 30000ms = 30s           |  |
| AT+TDC=60000    | Set Transmit Interval          | OK<br>Set transmit interval to 60000ms<br>= 60 seconds |  |

#### **Downlink Command: 0x01**

Format: Command Code (0x01) followed by 3 bytes time value.

If the downlink payload=0100003C, it means set the END Node's Transmit Interval to 0x00003C=60(S), while type code is 01.

- Example 1: Downlink Payload: 0100001E // Set Transmit Interval (TDC) = 30 seconds
- Example 2: Downlink Payload: 0100003C // Set Transmit Interval (TDC) = 60 seconds

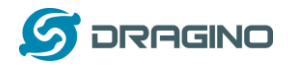

# **3.2Set Interrupt Mode**

Feature, Set Interrupt mode for GPIO\_EXIT.

#### **AT Command: AT+INTMOD**

| Command Example | Function                                                                                                    | Response                                   |
|-----------------|----------------------------------------------------------------------------------------------------|--------------------------------------------|
| AT+INTMOD=?     | Show current interrupt mode                                                                                                    | 0<br>OK<br>the mode is 0 = No interruption |
| AT+INTMOD=2     | <ul> <li>Set Transmit Interval</li> <li>0- (Disable Interrupt),</li> <li>1- (Trigger by rising and falling edge),</li> <li>2- (Trigger by falling edge)</li> <li>3- (Trigger by rising edge)</li> </ul> | ОК                                         |

#### Downlink Command: 0x06

Format: Command Code (0x06) followed by 3 bytes.

This means that the interrupt mode of the end node is set to 0x000003=3 (rising edge trigger), and the type code is 06.

- Example 1: Downlink Payload: 06000000 // Turn off interrupt mode
- Example 2: Downlink Payload: 06000003 // Set the interrupt mode to rising edge trigger

# **3.3Get Firmware Version Info**

Feature: use downlink to get firmware version.

## Downlink Command: 0x26

| Downlink Control Type     | FPort | Type Code | Downlink payload size(bytes) |
|---------------------------|-------|-----------|------------------------------|
| Get Firmware Version Info | Any   | 26        | 2                            |

Reply to the confirmation package: 26 01

Reply to non-confirmed packet: 26 00

Device will send an uplink after got this downlink command. With below payload: <u>Configures info payload:</u>

| Size<br>(bytes) | 1                | 1                 | 1        | 2                   | 1              | 4       | 1                                |
|-----------------|------------------|-------------------|----------|---------------------|----------------|---------|----------------------------------|
| Value           | Software<br>Type | Frequency<br>Band | Sub-band | Firmware<br>Version | Sensor<br>Type | Reserve | Message<br>Type<br>Always 0x(2x) |

**Software Type**: Always 0x03 for LSNPK01

#### Frequency Band:

\*0x01: EU868

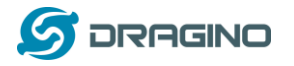

\*0x02: US915 \*0x03: IN865 \*0x04: AU915 \*0x05: KZ865 \*0x06: RU864 \*0x07: AS923 \*0x08: AS923-1 \*0x09: AS923-2 \*0xa0: AS923-3

Sub-Band: value 0x00 ~ 0x08

Firmware Version: 0x0100, Means: v1.0.0 version

#### Sensor Type:

0x01: LSE01 0x02: LDDS75 0x03: LDDS20 0x04: LLMS01 0x05: LSPH01 0x06: LSNPK01

## 4. Battery & How to replace

# 4.1Battery Type

LSNPK01 is equipped with a <u>8500mAH ER26500 Li-SOCI2 battery</u>. The battery is un-rechargeable battery with low discharge rate targeting for 8~10 years use. This type of battery is commonly used in IoT target for long-term running, such as water meter.

The discharge curve is not linear so can't simply use percentage to show the battery level. Below is the battery performance.

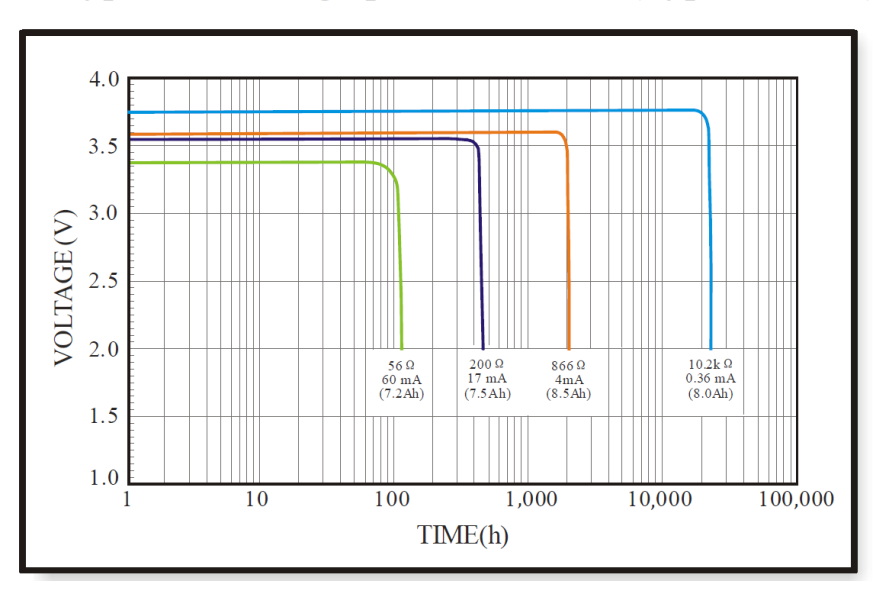

# 1. Typical discharge profile at $+20^{\circ}C$ (Typical value)

LSNPK01 LoRaWAN Soil NPK Sensor User Manual

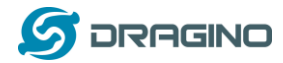

Minimum Working Voltage for the LSNPK01: LSNPK01: 2.45v ~ 3.6v

# **4.2Replace Battery**

Any battery with range  $2.45 \sim 3.6v$  can be a replacement. We recommend to use Li-SOCl2 Battery. And make sure the positive and negative pins match.

# **4.3Power Consumption Analyze**

Dragino Battery powered product are all runs in Low Power mode. We have an update battery calculator which base on the measurement of the real device. User can use this calculator to check the battery life and calculate the battery life if want to use different transmit interval.

Instruction to use as below:

Step 1: Downlink the up-to-date DRAGINO\_Battery\_Life\_Prediction\_Table.xlsx from: https://www.dragino.com/downloads/index.php?dir=LoRa\_End\_Node/Battery\_Analyze/

Step 2: Open it and choose

- Product Model
- Uplink Interval
- Working Mode

And the Life expectation in difference case will be shown on the right.

|                     |                          | How to use:                                                                                                    |                        |                  |                   |                   |                     |                    |                     |                      |             |
|---------------------|--------------------------|----------------------------------------------------------------------------------------------------|------------------------|------------------|-------------------|-------------------|---------------------|--------------------|---------------------|----------------------|-------------|
|                     | aragino                  | 1.Please do not modify the formula in the table                                                                                             |                        |                  |                   |                   |                     |                    |                     |                      |             |
|                     |                          | 2.After selecting the product number and model, then select the TDC unit, and finally enter the TDC, you can get the predicted battery life |                        |                  |                   |                   |                     |                    |                     |                      |             |
|                     |                          | 3.Explanation of abbreviations : WD>Watchdog TX>Transimt RX>Receive                                                                         |                        |                  |                   |                   |                     |                    |                     |                      |             |
| <b>Battery Life</b> | e Calculator             |                                                                                                    |                        |                  |                   |                   |                     |                    |                     |                      |             |
|                     | Product                  | battery capacity(mah)                                                                                                    |                        |                  |                   |                   |                     |                    |                     |                      |             |
|                     | LDS01LoRaWAN_Door_Sensor | 240                                                                                                    |                        | CUITTER          | Ę                 | R                 | R                   |                    |                     |                      |             |
|                     | UNIT                     | TDC (Uplink Interval)                                                                                                    | Work Mode              |                  | N DE              | 1                 | 2 W                 |                    |                     |                      |             |
|                     |                          | 20                                                                                                    |                        | ma L             | D sleep K         |                   | В                   | sleep              |                     |                      |             |
|                     | min                      | 20                                                                                                    | MOD=1                  | ,                | ime (ms)          |                   |                     |                    |                     |                      |             |
|                     |                          | Sleep power (mA*ms)                                                                                                    | Sampling power (mA*ms) | TX power (mA*ms) | RX1 power (mA*ms) | RX2 power (mA*ms) | Watchdog power (mA* | Average power (mA) | Detect power (mA*s) | Life expectancy (yr) |             |
| EU868               | DR5_SF7_125K_14dB        | 8400                                                                                                    | 427.16444              | 7367.8544        | 880.58488         | 4097.083          | 757.1706667         | 0.018268685        | 0                   | 1                    |             |
|                     | DR4_SF8_125K_14dB        | 8400                                                                                                    | 427.16444              | 13210.2528       | 950.0943          | 4097.083          | 757.1706667         | 0.023192523        | 0                   | 1                    |             |
|                     | DR3_SF9_125K_14dB        | 8400                                                                                                    | 427.16444              | 23652.608        | 1068.0336         | 4097.083          | 757.1706667         | 0.031986736        | 0                   | 9                    | <b>8</b> .0 |
|                     | DR2_SF10_125K_14dB       | 8400                                                                                                    | 427.16444              | 42244.125        | 1461.4876         | 4097.083          | 757.1706667         | 0.047792297        | 0                   | 9                    | 0.6         |
|                     | DR1_SF11_125K_14dB       | 8400                                                                                                    | 427.16444              | 94013.4          | 2230.4828         | 4097.083          | 757.1706667         | 0.091509095        | 0                   | 9                    | <b>.</b> 3  |
|                     | DR0_SF12_125K_14dB       | 8400                                                                                                    | 427.16444              | 168081           | 4097.083          | 4097.083          | 757.1706667         | 0.154625338        | 0                   | ( S                  | 0.2         |
|                     |                          |                                                                                                    |                        |                  |                   |                   |                     |                    |                     |                      |             |
| U\$915              | DR3_SF7_125K_20dB        | 8400                                                                                                    | 427.16444              | 8441.476         | 681.61989         | 1587.135          | 757.1706667         | 0.016908376        |                     | 1                    |             |
|                     | DR2_SF8_125K_20dB        | 8400                                                                                                    | 427.16444              | 15170.785        | 913.6491          | 1587.135          | 757.1706667         | 0.022707198        |                     | 1                    | .2          |
|                     | DR1_SF9_125K_20dB        | 8400                                                                                                    | 427.16444              | 27254.383        | 941.388           | 1587.135          | 757.1706667         | 0.03279472         |                     | 9                    | .8          |
|                     | DR0 SF10 125K 20dB       | 8400                                                                                                    | 427.16444              | 48745.32         | 995.2243          | 1587.135          | 757.1706667         | 0.050735363        |                     | (                    |             |

The battery related documents as below:

- Battery Dimension,
- <u>Lithium-Thionyl Chloride Battery</u> datasheet, <u>Tech Spec</u>
- Lithium-ion Battery-Capacitor datasheet, Tech Spec

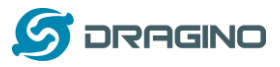

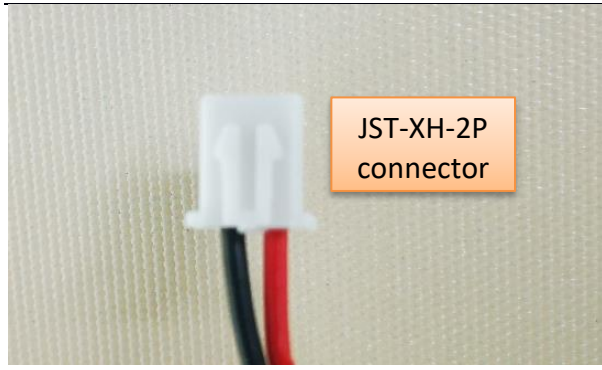

## 4.3.1 Battery Note

The Li-SICO battery is designed for small current / long period application. It is not good to use a high current, short period transmit method. The recommended minimum period for use of this battery is 5 minutes. If you use a shorter period time to transmit LoRa, then the battery life may be decreased.

## 4.3.2 Replace the battery

You can change the battery in the LSNPK01. The type of battery is not limited as long as the output is between 3v to 3.6v. On the main board, there is a diode (D1) between the battery and the main circuit. If you need to use a battery with less than 3.3v, please remove the D1 and shortcut the two pads of it so there won't be voltage drop between battery and main board.

The default battery pack of LSNPK01 includes a ER26500 plus super capacitor. If user can't find this pack locally, they can find ER26500 or equivalence, which will also work in most case. The SPC can enlarge the battery life for high frequency use (update period below 5 minutes)

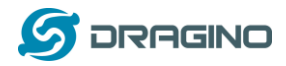

# 5. Use AT Command

## 5.1 Access AT Commands

LSNPK01 supports AT Command set in the stock firmware. You can use a USB to TTL adapter to connect to LSNPK01 for using AT command, as below.

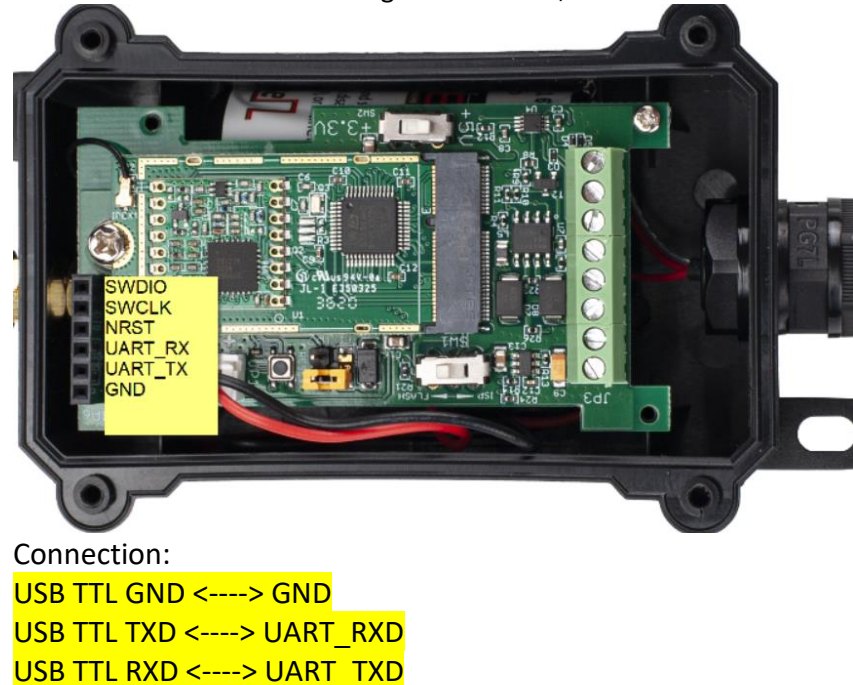

In the PC, you need to set the serial baud rate to **9600** to access the serial console for LSNPK01. LSNPK01 will output system info once power on as below:

| ₩ 友善串口调试助手                               |                                                          | ×  |
|------------------------------------------|----------------------------------------------------------|----|
| 文件(F) 编辑(E) 视图(V) 工具(T) 控制(              | C) 帮助(H)                                                 |    |
|                                          |                                                          |    |
| 「串口设置                                    | [238]***** UpLinkCounter= 0 *****                        | •  |
| 端 口 COM9                                 | [239]TX on freq 868500000 Hz at DR 5<br>[304]txDone      |    |
| 波特态 9699                                 | [5293]RX on freq 868500000 Hz at DR 5                    |    |
|                                          | Rssi= -79                                                |    |
| 数据位 8 ▼                                  | JOINED                                                   |    |
| 校验位  None 👤                              | Join Accept:<br>Devéddo:26 01 2a a6                      |    |
| 停止位 1 🔹                                  | Rx1DrOffset:0                                            |    |
| 流控 None 💌                                | ReceiveDelay1:1000 ms                                    |    |
|                                          | ReceiveDelay2:2000 ms                                    |    |
| 接收设置———————————————————————————————————— | [5493]***** UpLinkCounter= 0 *****                       |    |
| • ASCII • Hex                            | [6980]txDone                                             |    |
| □ 自动换行                                   | [8010]RX on freq 868500000 Hz at DR 0<br>[8210]rxTimeOut |    |
| □ 显示发送                                   | [8975]RX on freq 869525000 Hz at DR 3                    |    |
| □ 显示时间                                   | ADR Message:                                             |    |
|                                          | TxPower 0 change to 1                                    |    |
| ┌──发送设置                                  | NbRep 1 change to 1                                      |    |
| ← ASCII C Hex                            | [9151]rxDone                                             |    |
| □ 自动重发 1000 ÷ ms                         | Incorrect Password                                       |    |
|                                          | Correct Password                                         | -  |
|                                          | There must be a new line                                 |    |
|                                          |                                                          | 发送 |
|                                          |                                                          |    |
|                                          | 123456                                                   | •  |
| COM9 OPENED, 9600, 8, NONE, 1, OFF       | Rx: 778 Bytes Tx: 26 Bytes                               |    |

Valid AT Command please check <u>Configure Device</u>.

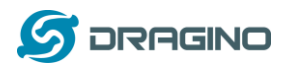

# 6. FAQ

# 6.1How to change the LoRa Frequency Bands/Region

You can follow the instructions for <u>how to upgrade image</u>. When downloading the images, choose the required image file for download.

# 7. Trouble Shooting

# 7.1 AT Commands input doesn't work

In the case if user can see the console output but can't type input to the device. Please check if you already include the **ENTER** while sending out the command. Some serial tool doesn't send **ENTER** while press the send key, user need to add ENTER in their string.

# 8. Order Info

Part Number: LSNPK01-XX

XX: The default frequency band

- AS923: LoRaWAN AS923 band
- AU915: LoRaWAN AU915 band
- EU433: LoRaWAN EU433 band
- EU868: LoRaWAN EU868 band
- KR920: LoRaWAN KR920 band
- US915: LoRaWAN US915 band
- IN865: LoRaWAN IN865 band
- CN470: LoRaWAN CN470 band

## 9. Packing Info

## Package Includes:

LSNPK01 LoRaWAN Soil NPK Sensor x 1

## Dimension and weight:

- > Device Size: cm
- Device Weight: g
- Package Size / pcs : cm
- Weight / pcs : g

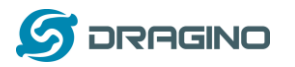

## **10.** Support

- Support is provided Monday to Friday, from 09:00 to 18:00 GMT+8. Due to different timezones we cannot offer live support. However, your questions will be answered as soon as possible in the before-mentioned schedule.
- Provide as much information as possible regarding your enquiry (product models, accurately describe your problem and steps to replicate it etc) and send a mail to

support@dragino.com